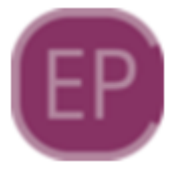

# **EasyPDV - Frente de Caixa**

O EasyPDV é um sistema destinado a geração de orçamentos para serem posteriormente convertidos em venda. Ele cria portanto um documento auxiliar de venda (DAV) para posterior emissão de Nota Fiscal (NFe, NFCe ou SAT). Na versão 2.0, o EasyPDV foi otimizado para inserção rápida e simplificada de itens, formas de pagamento e exportação de venda, sem perder as funcionalidades principais da antiga versão. Foi criada ainda uma camada extra no tratamento dos dados, permitindo que os orçamentos sejam gerados mesmo de forma offline, ou seja, sem o vínculo direto com o IntelliCash, evitando perda de dados em casos de falhas de conexão. O Intelicash, no entanto, continua sendo totalmente compatível com os orçamentos gerados no novo EasyPDV e ainda se mantém como sistema principal para gerir as vendas.

#### **Funcionamento**

O EasyPDV trabalha em conjunto com os seguintes aplicativos:

# 1) EasyUpdater

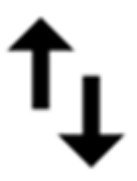

Responsável pela importação de produtos, usuários, clientes, vendedores e configurações modificadas no IntelliCash para o banco de dados local;

# 2) easyhub

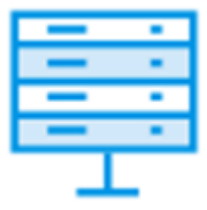

Centraliza e gerencia a conexão de todos os terminais do EasyPDV fazendo uma interface com o IntelliCash. Responsável também pela exportação dos orçamentos gerados, bem como a emissão de notas fiscais no Intellicash ou exportação dos documentos auxiliares de venda (DAVs) para o EasyCash.

# 3) EasyPDV

O EasyPDV em si funciona como um simples terminal de vendas, com algumas funções extras pertinentes ao IntelliCash tais como abertura e fechamento de caixa e recebimento de crediário. Depende integralmente dos outros dois aplicativos para seu correto funcionamento.

De forma simplificada, segue abaixo o diagrama estrutural do novo EasyPDV:

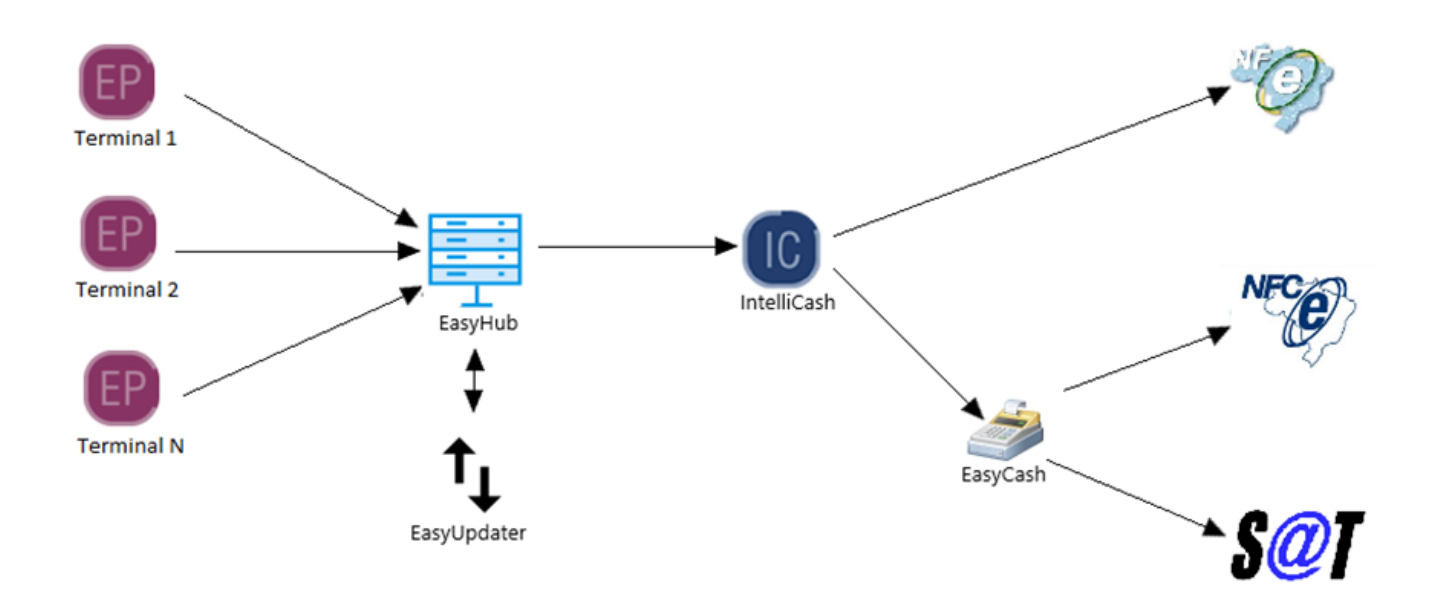

# Instalação

A instalação do EasyPDV deve respeitar a estrutura do diagrama acima. Se a estrutura for composta por dois ou mais terminais de venda, uma máquina principal deverá ser eleita para hospedar o EasyHub em conjunto com o EasyUpdater. Os demais terminais deverão sempre apontar para esta máquina. A maquina eleita pode ser um dos terminais ou o próprio servidor. Não se deve instalar um EasyHub para cada terminal em hipótese nenhuma, sob o risco perda dos orçamentos gerados! As configurações de acesso ao retaguarda e modo de emissão de nota fiscal deverão constar tanto no EasyPDV.ini quanto no EasyHub.ini, uma vez que existem validações em ambos os lados.

### Execução:

Primeiramente deve-se inicializar o EasyHub no terminal eleito. É recomendável adicioná-lo na inicialização automática do Windows para garantir sua execução. O EasyUpdater será inicializado de forma automática em conjunto com o EasyHub. Abaixo, a tela inicial do EasyHub:

| EasyHub 1.0.0.0                                                                                                    |                                                                                         |                |                                                                                                    | - 🗆 X                                                                                                    |  |
|----------------------------------------------------------------------------------------------------|-----------------------------------------------------------------------------------------|----------------|----------------------------------------------------------------------------------------------------|----------------------------------------------------------------------------------------------------|--|
| 📄 Ogções 🛛 💣 Og                                                                                                    | çamento 🛛 🎲                                                                             | ntegração      | <mark>⊮</mark> Utilitári <u>o</u> s                                                                                           |                                                                                                    |  |
|                                                                                                    |                                                                                         |                | .:: Sistema de Gerenciamento ::.                                                                                              |                                                                                                    |  |
| Requisições TCP/II<br>Conexões<br>[12/12/2023 13:48:0<br>[12/12/2023 13:48:0<br>[12/12/2023 13:48:0<br>Provide se se se se se se se se se se se se se | 4] 127.0.0.1 - TCP/<br>5] 127.0.0.1 - TCP/<br>6] 127.0.0.1 - TCP/<br>9 127.0.0.1 - TCP/ | IP<br>IP<br>IP | Sessões           7748.224548.50430           253766.924073.501668           9531.536115.350044           808640.912066.58100 | Servidor de Aplicação<br>Conexões ativas: 003<br>Porta TCP: 6080<br>Servidor do Banco de Dados<br>Conexões ativas: 002<br>Porta TCP: 3050<br>Recursos da Máquina<br>Memória Utilizada Total((KBytes)<br>692060 / 2097151 |  |
| Data/Hora 👻                                                                                                    | Host 🔻                                                                                  | PID -          | Processo • Est • ^                                                                                                    | Memória do Servidor (KBytes)                                                                                                    |  |
| 12/12/2023 08:47:23                                                                                                    | DESKTOP-CRB2I7                                                                          | 5952           | EASYUPDATER.EXE IDLE                                                                                                    | 40272 / 2097151                                                                                                    |  |
| 12/12/2023 08:47:21                                                                                                    | DESKTOP-CRB2I75                                                                         | 3144           | EASYHUB.EXE ATIVO                                                                                                    | Uso da CPU(%)                                                                                                    |  |
|                                                                                                    |                                                                                         |                |                                                                                                    | 3 / 100                                                                                                    |  |
|                                                                                                    |                                                                                         |                | ×                                                                                                    | Informações Adicionais<br>Computador<br>DESKTOP-CRB2I7S<br>IP<br>192.168.0.33                                                                                                    |  |

Em seguida, os terminais também poderão ser inicializados. Ao executar um terminal pela primeira vez, será necessário registrá-lo no IntelliCash, portanto a seguinte tela será apresentada para que se possa efetuar a liberação:

3/6

| Liberação de Terminal                        |
|----------------------------------------------|
| .:: Liberação de Terminal ::.                |
| Informações do Ponto de Venda                |
| Série 1                                      |
| Gerador                                      |
| Informações Gerais                           |
| IP Local (O mesmo cadastrado no IntelliCash) |
| 192.168.0.33 $$                              |
| Nome do Computador                           |
| DESKTOP-CRB2I7S                              |
| Hardware Key da Máquina Local                |
| 50026B77825EEC0F                             |
|                                              |
| ★ <u>C</u> ancelar ↓ <u>O</u> k              |

Ao clicar em **"Ok"**, poderá ser apresentado um aviso de alteração no gerador:

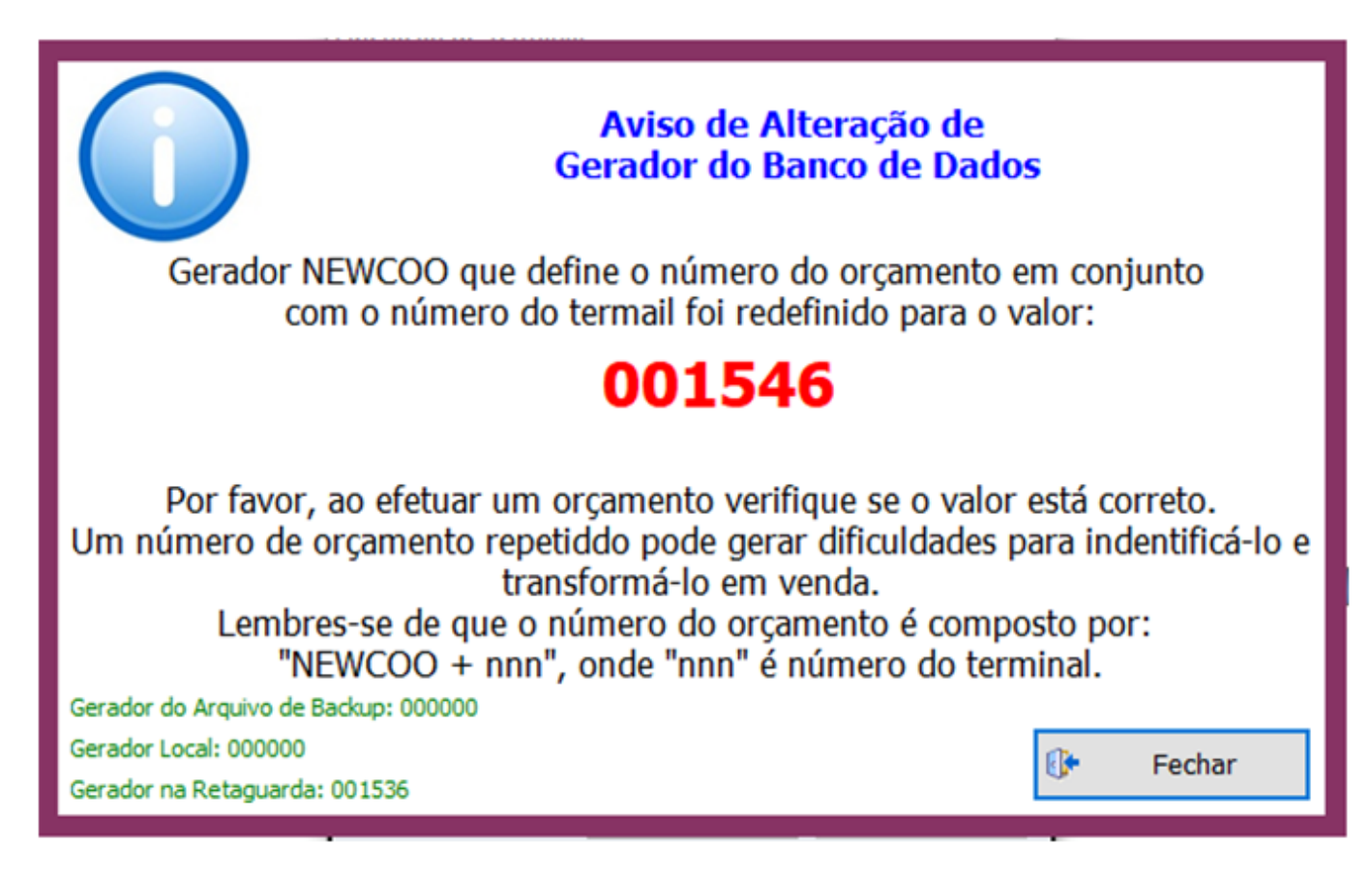

E por fim, a tela principal será exibida:

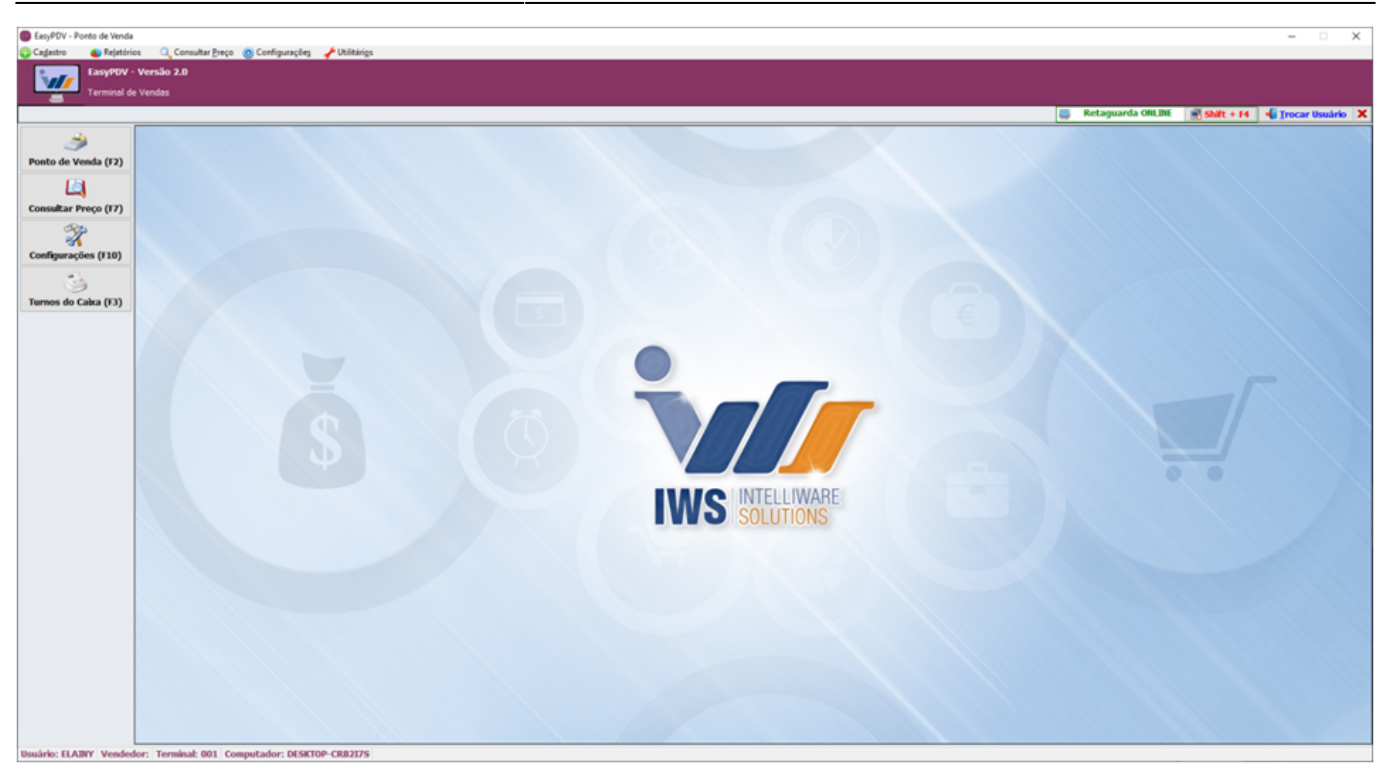

5/6

Na primeira execução, será necessário importar configurações, vendedores, produtos, clientes, empresas, etc. O processo é muito semelhante ao EasyCash, inclusive no IntelliCash são feitas através mesma ferramenta, acessada em **"IWS > PDV > Exportação para PDV"**, bastando incluir a opção para exportar ao EasyPDV:

|                                     |                                     |                                                      | Intellicash 3. 1. 14                         |
|-------------------------------------|-------------------------------------|------------------------------------------------------|----------------------------------------------|
|                                     | Bern vindo ADMIN, você está conecta | do em IWS [07.388.987/0001-02]                       |                                              |
| Empresa IWS                         |                                     | Última Exportação(000000000): 00/00/0000 00:00:00    |                                              |
| Geral Produtos                      | Estoque Clientes Cestas Empresa     | s (Usuários / Vendedores / Configurações / Balança / | Terminais de Consulta Bancos Recarga Celular |
| <ul> <li>Imediata (pró</li> </ul>   | ximo cupom)                         |                                                      |                                              |
| <ul> <li>Efetivação futi</li> </ul> | ura                                 |                                                      |                                              |
| O Com requisiçã                     | šo do operador                      |                                                      |                                              |
| Produtos                            |                                     |                                                      |                                              |
| Alterados                           | ○ Todos                             |                                                      |                                              |
| O Promoções                         | 🔿 Não Exportar                      |                                                      |                                              |
| Clientes                            |                                     |                                                      |                                              |
| <ul> <li>Alterados</li> </ul>       | ○ Todos ○ Não Exportar              |                                                      |                                              |
| Sistema                             |                                     |                                                      |                                              |
| 🗹 EasyCash                          | ✓ EasyPDV ✓ Self Checkout           |                                                      |                                              |
|                                     |                                     |                                                      |                                              |
| Estoque                             | Recarga Celular                     |                                                      |                                              |
| Cestas                              | 🗌 Balança                           |                                                      |                                              |
| Empresas                            | Terminal de Consulta                |                                                      |                                              |
| ✓ Usuários                          | Vendedores                          |                                                      |                                              |
| Configuraçõe                        | s 🗌 Bancos                          |                                                      |                                              |
|                                     |                                     |                                                      |                                              |

As importações, no entanto, serão feitas através do EasyHub:

| asyHub 1.0                                                                                                    | .0.0    |                            |               |           |                      |                                                                                                    |             |     |                 |                                                                                                    | - 🗆                                                                                |
|----------------------------------------------------------------------------------------------------|---------|----------------------------|---------------|-----------|----------------------|----------------------------------------------------------------------------------------------------|-------------|-----|-----------------|----------------------------------------------------------------------------------------------------|------------------------------------------------------------------------------------|
| )pções                                                                                                    | 💣 Orç   | amento                     | ٩             | ntegração |                      | ا ۴                                                                                                    | Itilitários |     |                 |                                                                                                    |                                                                                    |
| 102<br>102                                                                                                    |         |                            | $\Rightarrow$ | Importaç  | io 🔸                 | 5                                                                                                    | Bancos      | nto |                 |                                                                                                    |                                                                                    |
| <b></b>                                                                                                    |         |                            | 4             | Exportaçã | • •                  | 3                                                                                                    | Clientes    |     |                 |                                                                                                    |                                                                                    |
| Requisições TCP/IP<br>Conexões<br>[12/12/2023 13:48:04] 127.0.0.1 - TCP/<br>[12/12/2023 13:48:05] 127.0.0.1 - TCP/<br>[12/12/2023 13:48:06] 127.0.0.1 - TCP/ |         | ICP/IP<br>ICP/IP<br>ICP/IP |               |           |                      | Configurações<br>Empresas<br>Estoque<br>Produtos<br>Programa de Pontuação<br>Promoções Especiais<br>Tabelas Adicionais<br>Usuários<br>Vendedores |             |     |                 | Servidor de Apicação<br>Conexões ativas: 003<br>Porta TCP: 6080<br>Servidor do Banco de Dados<br>Conexões ativas: 002<br>Porta TCP: 3050<br>Recursos da Máquina |                                                                                    |
| equisições                                                                                                    | ao Serv | vidor de Ban               | co de         | Dados     |                      |                                                                                                    |             |     |                 |                                                                                                    | Memória Utilizada Total(KBytes) 734003 / 2097151                                   |
| Data/Ho                                                                                                    | ra 🔻    | Host                       | •             | PID -     |                      |                                                                                                    | Processo    | -   | Est •           | ^                                                                                                    | Memória do Servidor(KBytes)                                                        |
| 2/12/2023 08:47:23 DESKTOP-CRI                                                                                                    |         | 3217S 5952                 |               | EASY      | EASYUPDATER.EXE IDLE |                                                                                                    |             |     | 40172 / 2097151 |                                                                                                    |                                                                                    |
|                                                                                                    |         |                            |               |           | 121011               |                                                                                                    |             |     |                 |                                                                                                    | Uso da CPU(%)  Informações Adicionais Computador  DESKTOP-CRB2I7S IP  102.168.0.22 |

Após as importações, é importante garantir que as formas de pagamento estejam devidamente carregadas. Para isso, basta acessar a ferramenta no terminal do EasyPDV em "Cadastro > Pagamento/Recebimento" e clicar em "Carregar":

### From: http://wiki.iws.com.br/ - Documentação de software Permanent link: http://wiki.iws.com.br/doku.php?id=easypdv:manual\_de\_instrucao&rev=1702928213 Last update: 2023/12/18 19:36

Last update:

×